# 개발환경 구성, JSP 기본구조

524730 2022년 봄학기 3/2/2022 박경신

# 인터넷과 웹 서비스

#### □ 인터넷과 WWW(World Wide Web)

- 인터넷은 TCP/IP 기반의 네트워크가 전세계적으로 확대되어 하나로 연결된 '네트워크의 네트워크'
- WWW(World Wide Web)는 인터넷 기반의 서비스 중 하나

| 이름     | 프로토콜           | 포트         | 기능            |
|--------|----------------|------------|---------------|
| WWW    | http           | 80         | 웹 서비스         |
| Email  | SMTP/POP3/IMAP | 25/110/114 | 이메일 서비스       |
| FTP    | ftp            | 21         | 파일 전송 서비스     |
| telnet | telnet         | 23         | 원격 호스트 접속 서비스 |
| DNS    | DNS            | 83         | 도메인 이름 변환 서비스 |
| News   | NNTP           | 119        | 인터넷 뉴스 서비스    |

# 인터넷과 웹 서비스

#### □ HTTP (Hyper Text Transfer Protocol)

- Protocol이란 네트워크에 연결된 컴퓨터가 서로 통신(대화)하기 위한 규약
- HTTP는 www 서비스를 위한 프로토콜
- 웹 서버와 클라이언트는 HTTP를 이용해 통신
- URL (Uniform Resource Locator)
  - URL은 웹 어플리케이션에 요청을 구분하기 위한 용도로 사용됨
  - 예: http://www.google.com/search?hl=en&q=jsp&aq=f&oq=
    - □ 프로토콜: http
    - □ 호스트: www.google.com
    - □ 포트: 80 (http 프로토콜의 기본 포트)
    - □ 경로: /search
    - □ 쿼리문자열: hl=en&q=jsp&aq=f&oq=

### 웹 프로그래밍 기술

#### □ HTML과 웹 프로그래밍 기술

- HTML(HyperText Markup Language): www 서비스를 표현하기 위해 사용하는 언어
- HTML은 텍스트 파일로 정적인 정보만 처리 가능
- 동적인 컨텐츠 처리하기 위해 CGI(Common Gateway Interface), Fast CGI, PHP(Personal Home Page), ASP(Active Server Page), JSP(Java Server Page) 등의 기술이 사용

#### □ 클라이언트 스크립트

- Javascript가 대표적. 웹 브라우저가 스크립트 해석의 주체
- 웹 브라우저 핸들링은 가능하지만 서버 연동은 불가능

#### □ 서버 스크립트

- ASP.NET, PHP, Servlet, JSP 등. HTML과 스크립트 언어를 함께 사용할 수 있는 기술로 웹 서버에서 해석.
- 데이터베이스 연동 처리 등 다양한 구현이 가능
- 별도의 컴파일 과정없이 HTML 태그 수정 가능

## 서블릿과 JSP

- □ 자바를 만든 Sun에서 정한 웹 개발 표준
  - 서블릿(Servlet): 웹 어플리케이션을 구현하기 위해 작성하는 실행 코드

■ JSP(Java Server Page): 서블릿 기반의 서버 스크립트 기술

- □ JSP의 특징
  - 자바 기반 스크립트 언어: 자바의 기능을 그대로 사용 가능
  - HTTP에 대한 클라이언트의 요청 처리/응답
  - 웹 어플리케이션에서 결과 화면을 생성할 때 주로 사용
- □ JSP를 사용하는 이유
  - 자바 언어에 기반하여 플랫폼(리눅스, 윈도우 등)에 독립적
  - 자바 언어에 대한 깊은 이해 없이도 초기 학습 가능 스크립트 언어는 상대적으로 자바 언어보다 단순
  - 스프링(Spring)이나 스트러츠(Struts)와 같은 프레임워크와 완벽하게 연동

# 웹 컨테이너

### □ 웹 컨테이너

- JSP, Servlet 실행 환경을 제공하며, WAS (Web Application Server)라고 함
- 웹 브라우저의 요청에 대한 응답을 웹 서버에 전달하는 기능을 제공하며 웹 응용 프로그램의 보안, 관리, 라이프 사이클관리 등의 서비스를 제공

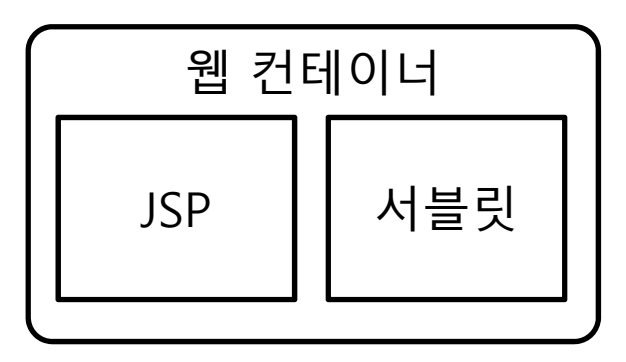

□ 주요 웹 컨테이너

- 톰캣(Tomcat) : <u>http://tomcat.apache.org/</u>
- 제티(Jetty) : <u>http://www.mortbay.org/jetty/</u>

### **JSP Architecture**

□ JSP(Java Server Pages) 웹 어플리케이션 구조

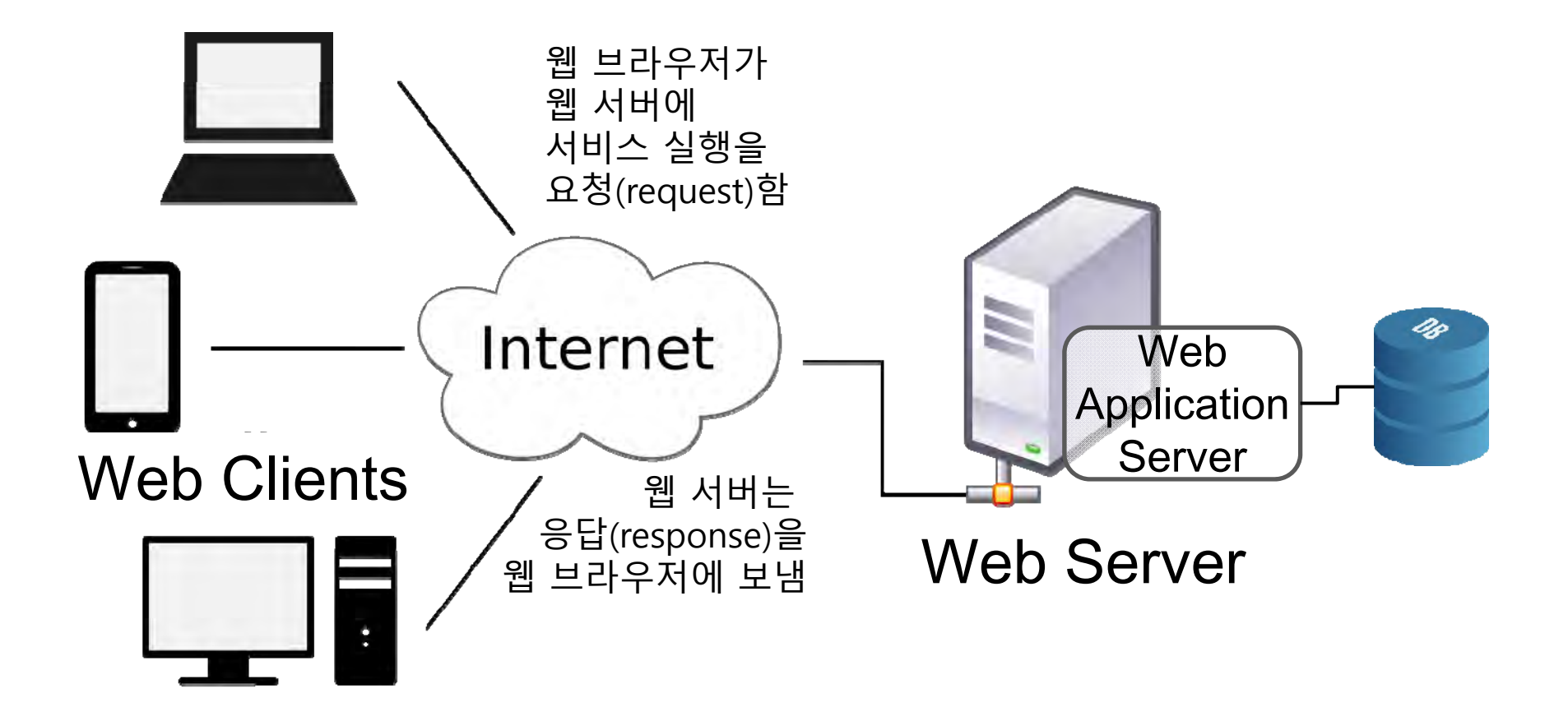

### JSP 동작 원리

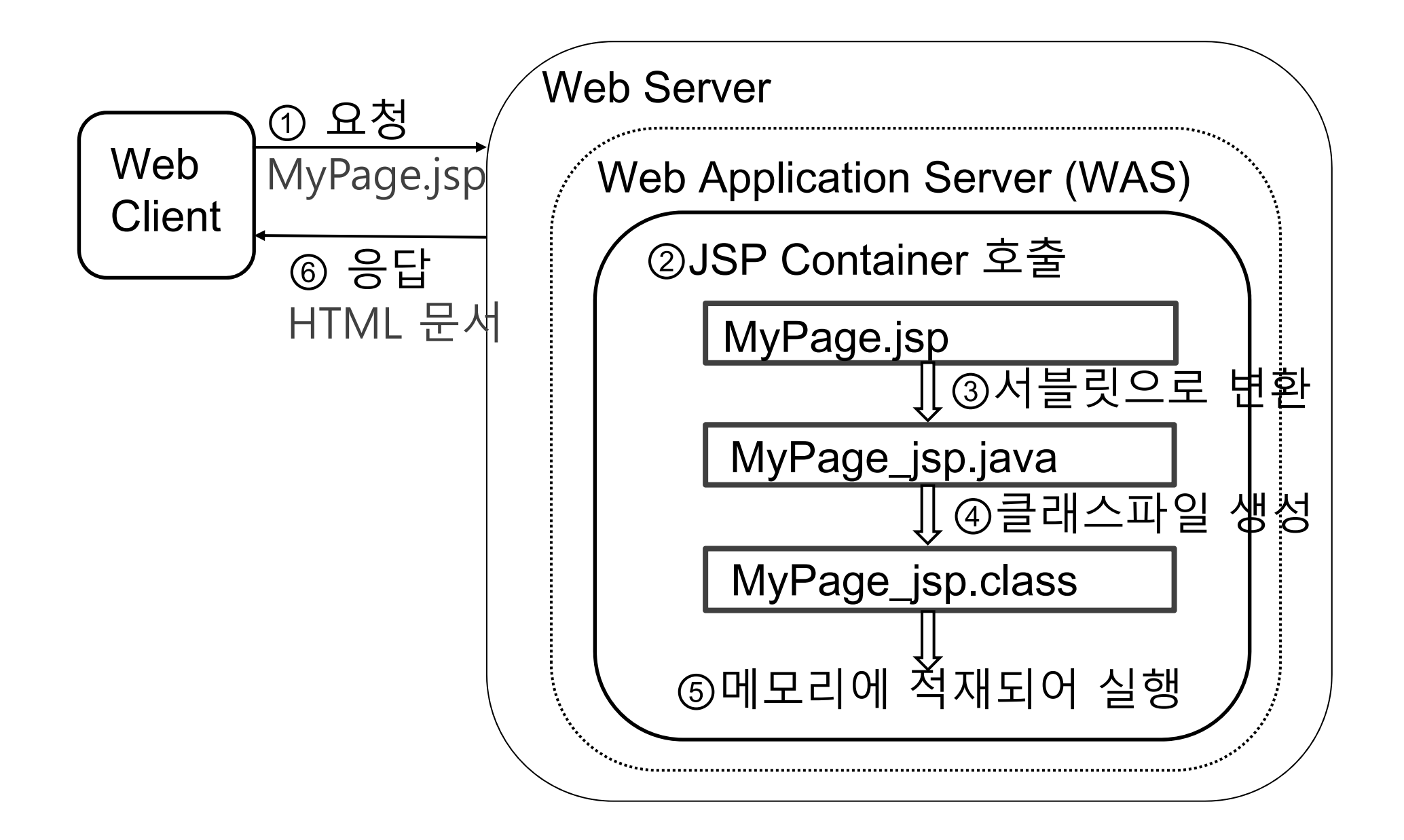

# **JSP Lifecycle**

#### □ JSP 생명주기

- JSP Page Translation
- JSP Page Compilation
- Class Loading
- Initialization
- Execution
- Cleanup

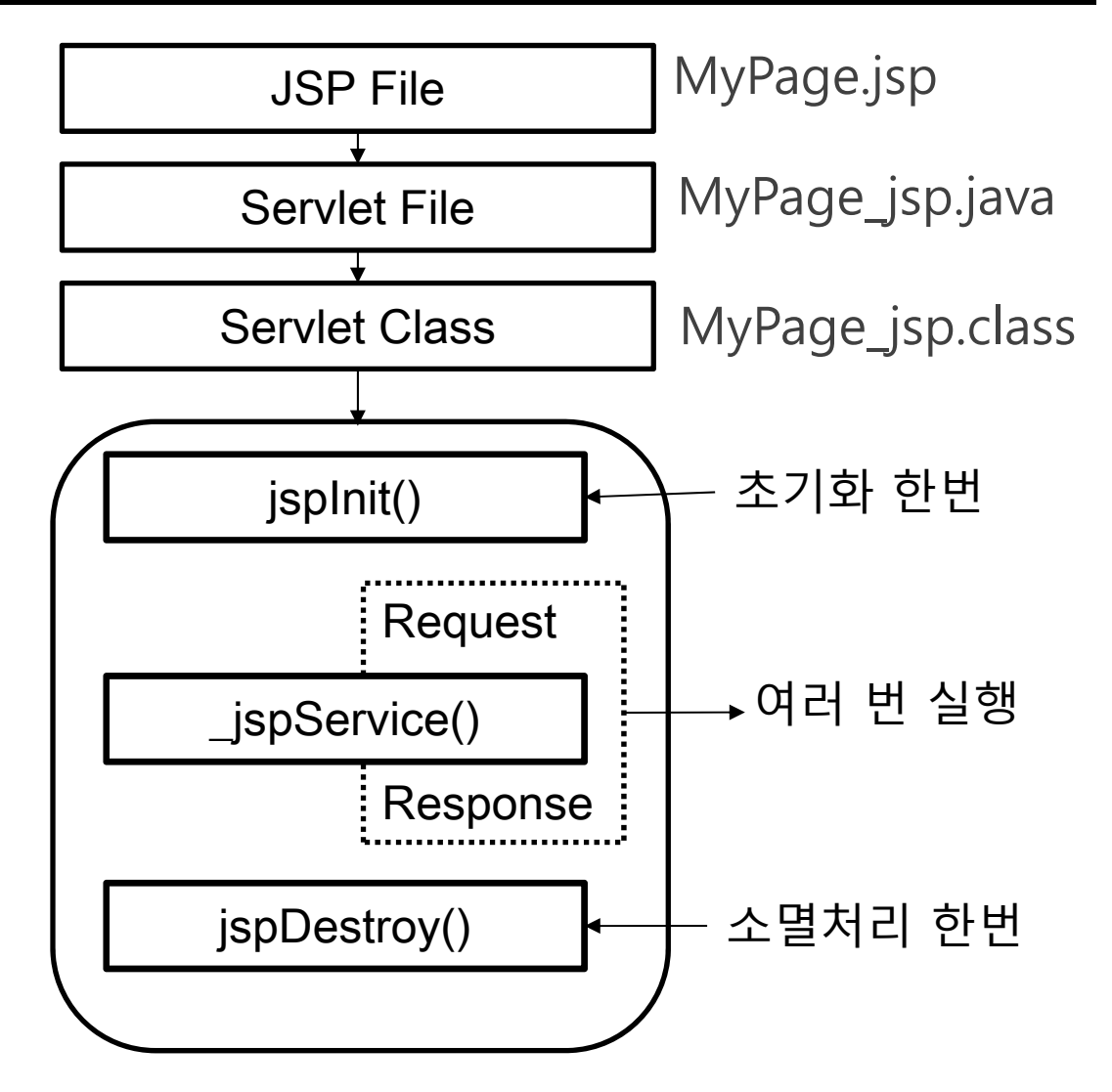

### JSP 개발 환경 셋팅

- □ JDK 설치 : 자바 개발 도구
  - 환경변수 JAVA\_HOME 설정
- □ 웹컨테이너 설치 : 톰캣, 제티 등
  - 환경변수 CATALINA\_HOME 설정 (톰캣 설치 디렉토리)
- □ IDE 설치 : 이클립스 등
  - elipse-workspace 이클립스 작업 디렉토리 설정

# JDK 설치

# Java SE Development Kit (OpenJDK17.0.2) Download https://jdk.java.net/17/

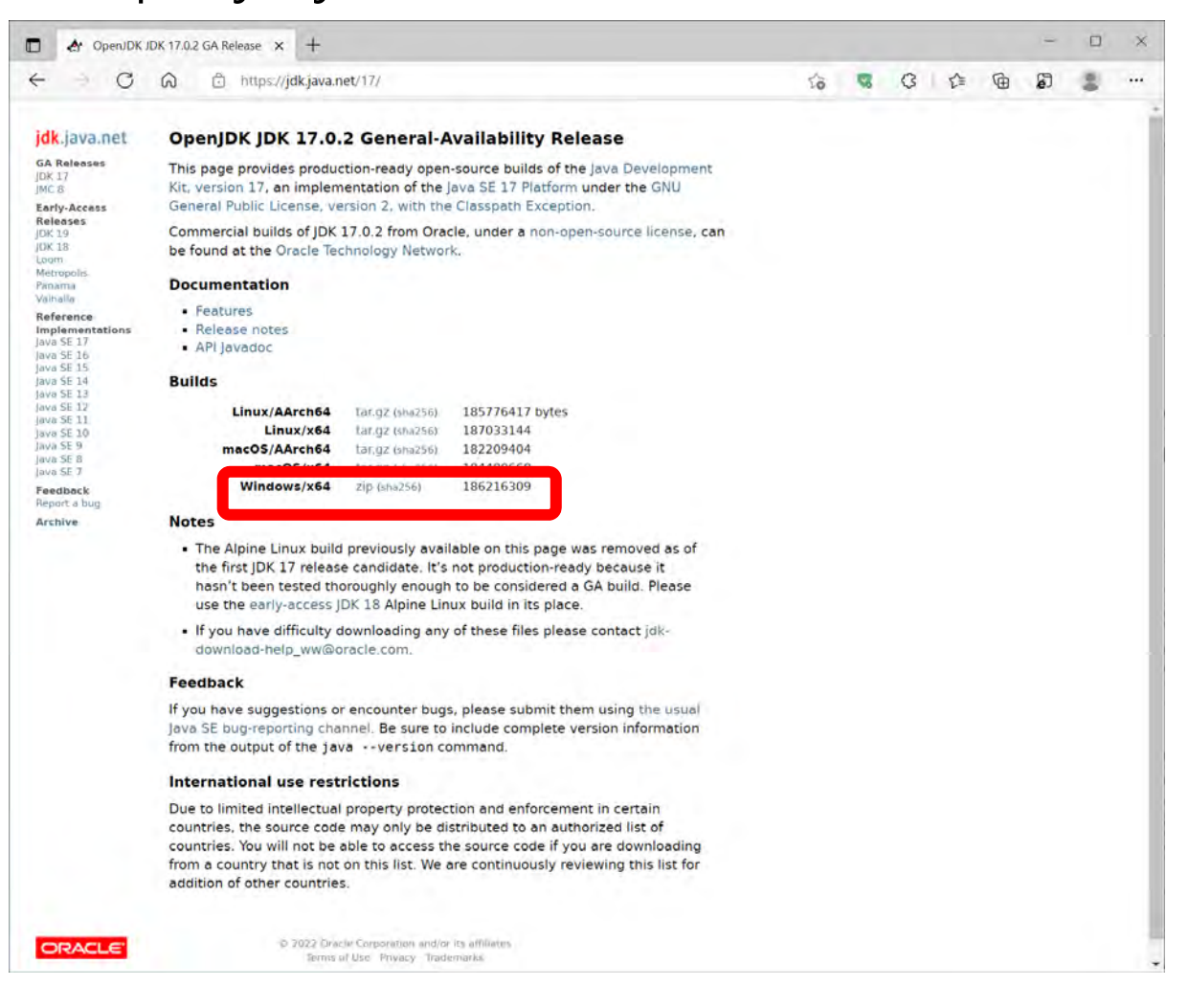

# JDK 설치

| □ 경로 설정하기                                                                              | 7                                                       | Edit System Variable                                                  |                                                                                                    |                                                                                                    |                                  | ×         |
|----------------------------------------------------------------------------------------|---------------------------------------------------------|-----------------------------------------------------------------------|----------------------------------------------------------------------------------------------------|----------------------------------------------------------------------------------------------------|----------------------------------|-----------|
| — -j → ↑ ⊆ + Control Pa                                                                | anel > All Control Panel Item                           | Variable name:                                                        | JAVA_HOME                                                                                                    |                                                                                                    |                                  |           |
| File Edit View Tools Help<br>Control Panel Home                                        | View basic informa                                      | Variable value:                                                       | C:\Program Files\Java\jdl                                                                                                    | k-17.0.2                                                                                                    |                                  |           |
| <ul> <li>Pevice Manager</li> <li>Remote settings</li> <li>Suctors protocion</li> </ul> | Windows edition<br>Windows 10 Pro                       | Browse Directory                                                      | Browse File                                                                                                    |                                                                                                    | OK Ca                            | ancel     |
| System protection     Advanced system settings                                         | © 2015 Microsoft Corr                                   | ooration. Air rights reserved.                                        |                                                                                                    | VV                                                                                                    | HUOWST                           |           |
| System Properties                                                                      | Processor:                                              | Intel(R) Core(TM) i5-3550 CPU                                         | @ 3.30GHz 3.70 GHz                                                                                                    | Edit environment variable                                                                                                    |                                  | ^         |
| You must be logged on as an Administrator to make most of these changes.               | System type:                                            | 64-bit Operating System, x64-b                                        | ased processor                                                                                                    | C:\Python\Python35-32\Scripts\<br>C:\Python\Python35-32\                                                                                                    | ^                                | New       |
| Performance<br>Visual effects, processor scheduling, memory usage, and virtual memory  | nistrator                                               |                                                                       | C:\ProgramData\Oracle\Java\javapath<br>C:\Program Files (x86)\Wizvera\Delfino<br>C:\Program Files\NVIDIA GPU Computing Tr<br>C:\Program Eles\NVIDIA GPU Computing Tr | C:\Program Data\Oracle\Java\javapath<br>C:\Program Files (x80)\Wizvera\Delfino<br>C:\Program Files\NVIDIA GPU Computing Toolkit\CUDA\v6.0\bin<br>C:\Program Files\NVIDIA GPU Computing Toolkit\CUDA\v6.0\bin<br>Brows | Edit<br>Browse                   |           |
| User Profiles<br>Desktop settings related to your sign-in<br>Settings                  | Value<br>%USERPROFILE%\AppData<br>%USERPROFILE%\AppData | \Local\Temp<br>\Local\Temp                                            | C:\Windows\System32<br>C:\WinDOWS<br>C:\WINDOWS\SySTEM32\WBEM<br>C:\WINDOWS\SYSTEM32\WINDOWSPOWERSHELL\V1.0\<br>C:\Program Files (x86)\OpenSceneGraph\bin            | Delete<br>Move Up                                                                                                    |                                  |           |
| Startup and Recovery                                                                   |                                                         |                                                                       |                                                                                                    | C:\Program Files (x86)\OpenSceneGraph\3rc<br>C:\Program Files (x86)\Windows Kits\8.1\Wi                                                                                                    | PartyBin<br>Idows Performance To | Move Down |
| System startup, system tailure, and debugging intormation                              |                                                         |                                                                       |                                                                                                    | %JAVA_HOME%\bin                                                                                                    |                                  | Edit text |
| Environment Variables                                                                  | System variables<br>Variable                            | Value                                                                 | New Edit De                                                                                                    | C:\Users\ice\.dnx\bin<br>C:\Program Files\Microsoft DNX\Dnvm\<br>C:\WINDOWS\system32<br>C:\WINDOWS                                                                                                    |                                  |           |
| OK Cancel Apply                                                                        | NVTOOLSEXT_PATH<br>OS<br>OSG_FILE_PATH                  | C:\Program Files\NVIDIA C<br>Windows_NT<br>C:\Program Files (x86)\Ope | orporation\NvToolsExt\<br>enSceneGraph\Data                                                                                                    |                                                                                                    | ОК                               | Cancel    |
|                                                                                        | Path                                                    | C:\Python\Python35-32\S                                               | ripts\:C:\Python\Python35-32\;C:\Pro                                                                                                    | ogr                                                                                                    |                                  | -         |
|                                                                                        | PCL ROOT                                                | C:\Program Files (x86)\PCI                                            | 1.6.0                                                                                                    | ~                                                                                                    |                                  |           |
| See also<br>Security and Maintenance                                                   |                                                         |                                                                       | New Edit Do                                                                                                    | ncel                                                                                                    |                                  |           |

# JDK 설치

#### □ 설치된 자바 버전 확인

 $\times$ Command Prompt — Microsoft Windows [Version 10.0.19041.1165] (c) Microsoft Corporation. All rights reserved. C:₩Users₩park>javac -version javac 17.0.2 C:₩Users₩park>

### Tomcat 설치하기

#### ■ **Tomcat9** (apache-tomcat-9.0.58.exe) https://tomcat.apache.org/download-90.cgi 다운로드

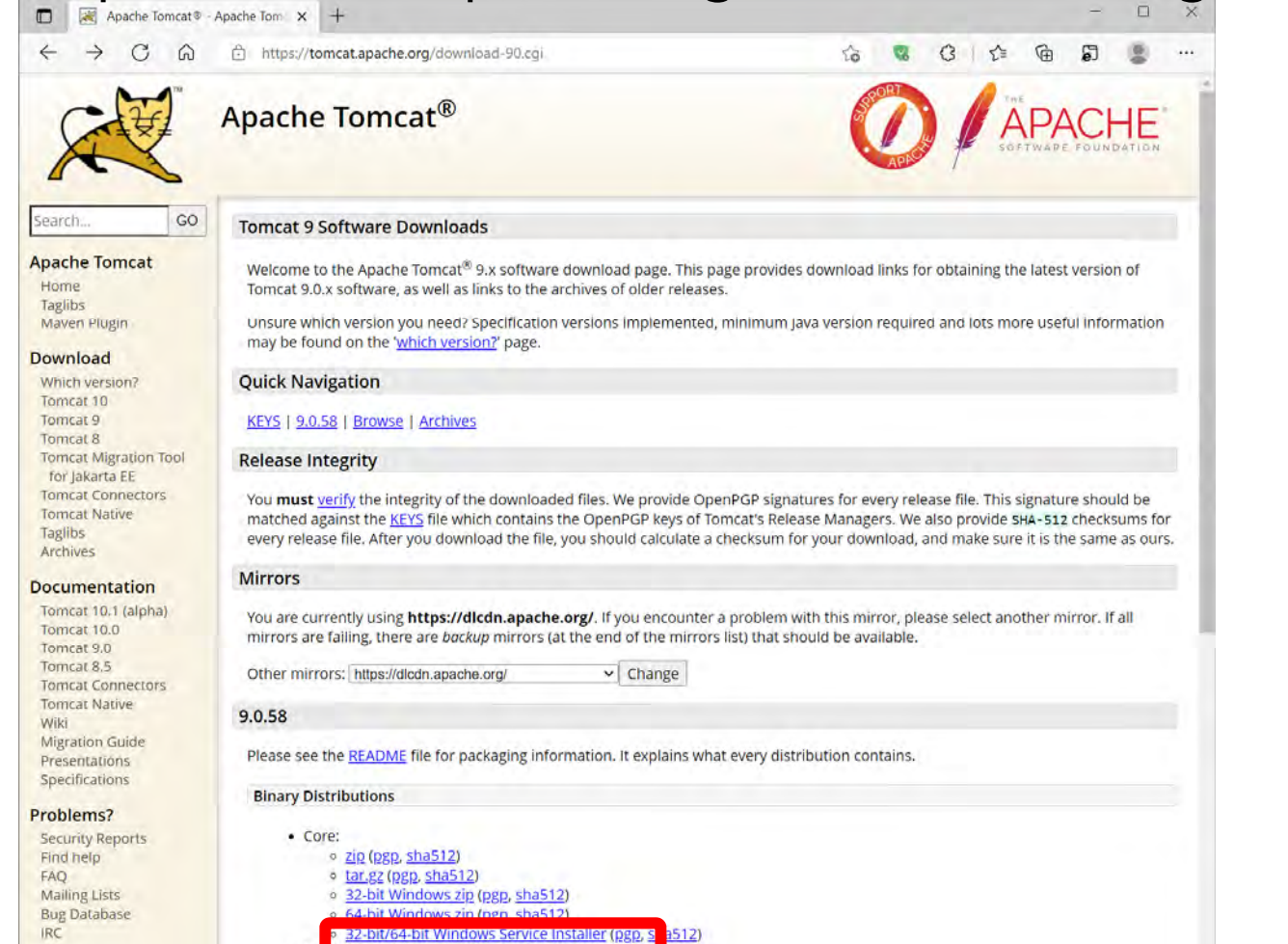

Get Involved

a tar ga (non sha512)

# Tomcat 설치하기

|  | 톰캣 | 설치하기 | 및 | 설치 | 후 | 환경변수 | 설정 |
|--|----|------|---|----|---|------|----|
|--|----|------|---|----|---|------|----|

| Apache Tomcat Setup: Configuration O                                    | ptions - 🗆 X         | 💌 Apache Tomcat Setup: Java Virtual Machine path selection —              |        |
|-------------------------------------------------------------------------|----------------------|---------------------------------------------------------------------------|--------|
| <b>Configuration</b><br>Tomcat basic configuration.                     |                      | Java Virtual Machine<br>Java Virtual Machine path selection.              |        |
| Server Shutdown Port<br>HTTP/1.1 Connector Port                         | 8005<br>8085         | Please select the path of a Java 8 or later JRE installed on your system. |        |
| Windows Service Name<br>Create shortcuts for all users                  | Tomcat9              | ב:₩Program Files₩Java₩jdk-17.0.2                                          |        |
| Tomcat Administrator Login User Name<br>(optional)<br>Password<br>Roles | manager-gui          |                                                                           |        |
| Nullsoft Install System v3.04                                           | < Back Next > Cancel | Nullsoft Install System v3.08<br>                                         | Cancel |

| Edit System Variable |                                                                        | ×      |  |  |  |  |
|----------------------|------------------------------------------------------------------------|--------|--|--|--|--|
| Variable name:       | ariable name: CATALINA_HOME                                            |        |  |  |  |  |
| Variable value:      | Variable value: C:\Program Files\Apache Software Foundation\Tomcat 9.0 |        |  |  |  |  |
| Browse Directory     | Browse File OK                                                         | Cancel |  |  |  |  |

## Tomcat 실행

■ 톰캣 설치 디렉토리 C:\#Program Files\#Apache Software Foundation\#Tomcat 9.0\#conf\#server.xml

| 📕 server.xml - Notep   | pad2 — 🗆                                                                   | ×     |  |  |  |  |  |  |
|------------------------|----------------------------------------------------------------------------|-------|--|--|--|--|--|--|
| File Edit View Se      | File Edit View Settings ?                                                  |       |  |  |  |  |  |  |
|                        |                                                                            |       |  |  |  |  |  |  |
| re                     | quests are received                                                        |       |  |  |  |  |  |  |
| 63                     | and responses are returned. Documentation at :                             |       |  |  |  |  |  |  |
| 64                     | Java HTTP Connector: /docs/config/http.html                                |       |  |  |  |  |  |  |
| 65                     | Java AJP Connector: /docs/config/aip.htm]                                  |       |  |  |  |  |  |  |
| 66                     | APR (HTTP/AJP) Connector: /docs/apr.htm]                                   |       |  |  |  |  |  |  |
| 67                     | Define a non-SSI/TLS HTTP/1 1 Connector on port 8080                       |       |  |  |  |  |  |  |
| 68                     |                                                                            |       |  |  |  |  |  |  |
| 60                     |                                                                            |       |  |  |  |  |  |  |
| 69                     | <pre><connector port="8085" protocol="HITP/1.1&lt;/pre"></connector></pre> |       |  |  |  |  |  |  |
| 70                     | connectionTimeout="20000"                                                  |       |  |  |  |  |  |  |
| 71                     | redirectPort="8443" />                                                     |       |  |  |  |  |  |  |
| 72                     | A "Connector" using the shared thread pool                                 |       |  |  |  |  |  |  |
| 73                     | </td <td></td>                                                             |       |  |  |  |  |  |  |
| 74                     | <connector <="" executor="tomcatThreadPool" th=""><th></th></connector>    |       |  |  |  |  |  |  |
| 75                     | port="8080" protocol="HTTP/1.1"                                            |       |  |  |  |  |  |  |
| 76                     | connectionTimeout="20000"                                                  |       |  |  |  |  |  |  |
| 77                     | redirectPort="8443" />                                                     |       |  |  |  |  |  |  |
| 78                     | >                                                                          |       |  |  |  |  |  |  |
| 79                     | Define an SSL/TLS HTTP/1.1 Connector on port 8443</th <th></th>            |       |  |  |  |  |  |  |
| Ln 69 : 172 Col 15 Sel | 19 7.57 KB UTF-8 CR+LF INS XML Document                                    | 1 - * |  |  |  |  |  |  |

### Tomcat 실행

#### ■ 톰캣 실행하기 http://localhost:8085/

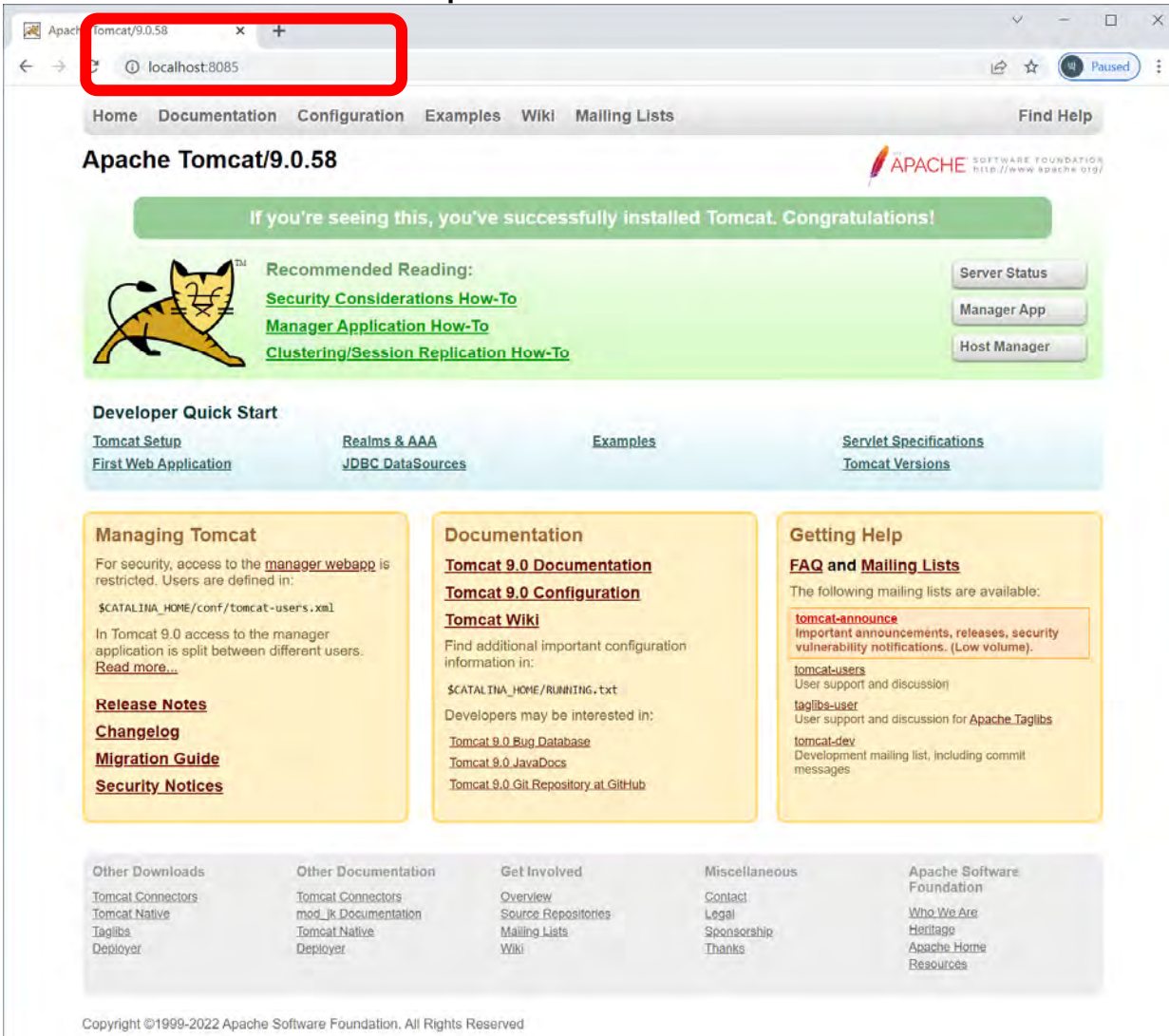

### 자바 IDE 소개와 설치

- □ 자바 IDE (Integrated Development Environment)
  - 통합 개발 환경
  - 편집, 컴파일, 디버깅을 한번에 할 수 있는 통합된 개발 환경
- □ 이클립스(Eclipse)
  - 자바 응용 프로그램 개발을 위한 통합 개발 환경
  - IBM에 의해 개발된 오픈 소스 프로젝트
  - <u>http://www.eclipse.org/downloads/</u> 에서 다운로드
- □ 넷빈즈(Netbeans)
  - <u>https://netbeans.org/</u>
- IntelliJ Idea
  - <u>http://www.jetbrains.com/idea/download/</u>

#### ■ 이클립스 IDE 2021-12 (eclipse-inst-jre-win64.exe) <u>https://www.eclipse.org/downloads/</u> 다운로드

| ren Eclipse Downloads   The Eclipse X +                                |                                                                       | $\sim - \Box \times$                                                                                                    |
|------------------------------------------------------------------------|-----------------------------------------------------------------------|----------------------------------------------------------------------------------------------------|
| ← → C ▲ Not secure   eclipse.org/downloads/                            |                                                                       | * DOMATE ×                                                                                                    |
|                                                                        | Projects Worki                                                        | eclipseinstaller by Comph     Image: Comphission of the second second seco                           |
| Download Eclipse Technology                                            |                                                                       | Contemporation Contemporation Contem |
| that is right for you                                                  |                                                                       | Eclipse IDE for Enterprise Java and Web Developers<br>Tools for developers working with Java and Web applications, including a Java IDE,<br>tools for JavaScript, TypeScript, JavaServer Pages and Faces, Yaml,                                                                                                    |
| Eclipse IDE Tools                                                      | OpenJI                                                                | CE Eclipse IDE for C/C++ Developers<br>An IDE for C/C++ developers.                                                                                                    |
|                                                                        | те                                                                    | Constant Constant Con |
| Get Eclipse IDE 2021-12<br>Install your favorite desktop IDE packages. | The Eclipse Temurin™ pr<br>certified OpenJDK runtime<br>use across th | Eclipse IDE for PHP Developers<br>The essential tools for any PHP developer, including PHP language support, Git<br>client, Mylyn and editors for JavaScript, TypeScript, HTML, CSS and XML.<br>Click here to                                                                                                    |
| Download x86_64<br>Download Packages ( Need Help?                      | Dowr<br>Le                                                            | Eclipse IDE for Eclipse Committers Package suited for development of Eclipse itself at Eclipse.org; based on the Eclipse Platform addies PDF. Cite Machine the Elipse and development of the test set of the set of the test set of the set of the |

#### 이클립스 설치 디렉토리 설정하기

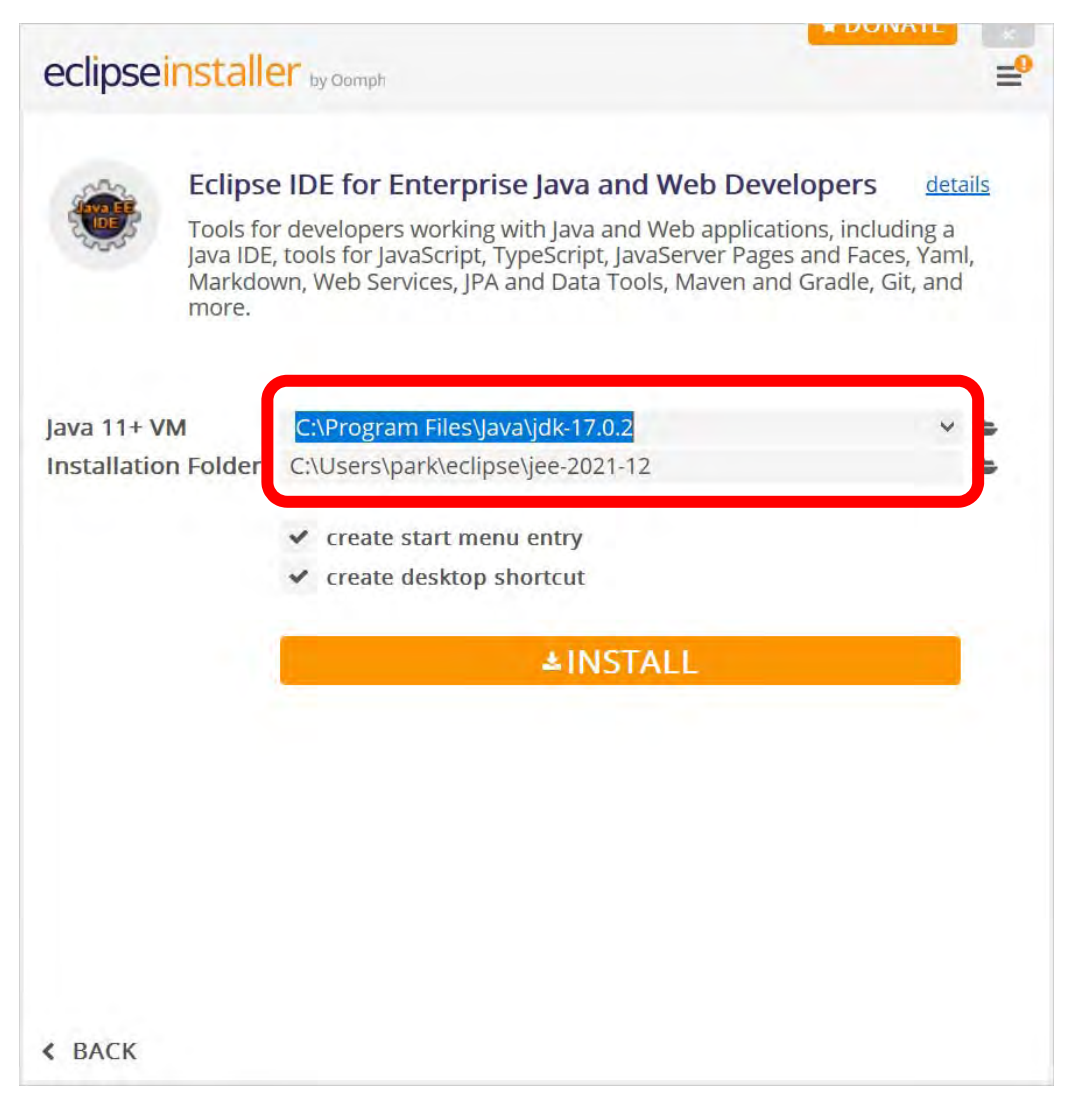

#### □ 이클립스 작업 디렉토리 설정하기

| Eclipse IDE Launcher                                             | ×                             |
|------------------------------------------------------------------|-------------------------------|
| Select a directory as workspace                                  |                               |
| Eclipse IDE uses the workspace directory to store its preference | es and development artifacts. |
| Workspace: C:\Users\park\eclipse-workspace\aj22                  | ∽ Browse                      |
|                                                                  |                               |
| Use this as the default and do not ask again                     |                               |
|                                                                  | Launch Cancel                 |

#### □ 이클립스에 서버 실행 환경 설정하기

 Window - Preference - Server - Runtime Environments - Add -Tomcat v9.0

| 🔘 New Se     | erver Runtime Environment                        |               |           | Preferences                                           |                                          |                          |              |        | $\times$ |
|--------------|--------------------------------------------------|---------------|-----------|-------------------------------------------------------|------------------------------------------|--------------------------|--------------|--------|----------|
| New Serv     | ver Runtime Environment                          |               |           | type filter text                                      | Server Runtime Envir                     | onments                  |              | ⇔ ▼ ⊂  | ⇒ ▼ 8    |
| Denne a r    |                                                  |               |           | <ul> <li>Java EE</li> <li>Java Persistence</li> </ul> | Add, remove, or edit serv                | er runtime environments. |              |        |          |
| Select the t | type of runtime environment:                     |               |           | Language Serv                                         | Server runtime environme                 | ents:                    |              |        |          |
| type filter  | text<br>pache Tomcat v8.5                        | ^             | ]         | > Maven                                               | Name                                     | Туре                     |              | Add.   |          |
| B A          | pache Tomcat v9.0                                |               |           | > Mylyn<br>- > Oomph                                  | Apache Tomcat v9.0                       | Apache Tomcat v9.0       |              | Edit   |          |
| 🔓 G          | New Server Runtime Environment                   | —             | ×         | > Plug-in Develo                                      |                                          |                          |              | Remov  | ve       |
| Apache 10    | Tomcat Server Specify the installation directory |               |           | <ul> <li>Run/Debug</li> <li>Server</li> </ul>         |                                          |                          |              | Search | h        |
| Create a     | Name                                             |               |           | Audio                                                 |                                          |                          |              | Column | <br>DC   |
|              | Apache Tomcat v9.0                               | ]             |           | Launching                                             |                                          |                          |              | Column | .15      |
|              | Tomcat installation directory:                   | Browse        | 2         | Profilers                                             |                                          |                          | _            |        |          |
| ?            | apache-tomcat-9.0.55                             | 5 Download an | d Install | Runtime Er                                            |                                          |                          | _            |        |          |
|              | JRE:                                             |               |           | > Terminal                                            | C:/Program Files/Apache                  | Software Foundation/Tor  | <br>ncat 9.( | 0      |          |
|              | jdk-17.0.2 ~                                     | Installed J   | REs       | ? ` 4 0                                               | -, -, -, -, -, -, -, -, -, -, -, -, -, - | Apply and Close          | ]            | Cancel |          |
|              | ? < Back Next > Finish                           | Can           | cel       | _                                                     |                                          |                          |              |        |          |

#### □ 이클립스에 서버 확인하기

| Tomcat v9.0 Server a                           | at localhost ×                                                                                |              |                         |                  | - 8     |  |  |  |
|------------------------------------------------|-----------------------------------------------------------------------------------------------|--------------|-------------------------|------------------|---------|--|--|--|
| Overview                                       |                                                                                               |              |                         |                  |         |  |  |  |
| General Information                            | 1                                                                                             |              | Publishing              |                  |         |  |  |  |
| Specify the host name                          | e and other common settings.                                                                  |              | + Timeouts              | + Timeouts       |         |  |  |  |
| Server name:                                   | Tomcat v9.0 Server at localhost                                                               |              |                         |                  |         |  |  |  |
| Host name:                                     | localhost                                                                                     |              | Modify the server ports |                  |         |  |  |  |
| Runtime Environmer                             | nt: Apache Tomcat v9.0                                                                        | ~            |                         | De et Niver have |         |  |  |  |
| Configuration path:                            | /Servers/Tomcat v9.0 Server at localhost-conf                                                 | i Browse     | Fort Name               | 8005             |         |  |  |  |
| Open launch configu                            | uration                                                                                       |              | ඦHTTP/1.1               | 8085             |         |  |  |  |
| Server Locations                               |                                                                                               |              | 1 million               |                  |         |  |  |  |
| Specify the server pat<br>with no modules pres | th (i.e. catalina.base) and deploy path. Server must<br>sent to make changes.                 | be published | MIME Mappings           |                  |         |  |  |  |
| O Use custom locat<br>Server path:             | tion (does not modify Tomcat installation)<br>adata\.plugins\org.eclipse.wst.server.core\tmp0 | Browse       |                         |                  |         |  |  |  |
| Set deploy path to t<br>Deploy path: wtpw      | the default value (currently set)<br>webapps                                                  | Browse       |                         |                  |         |  |  |  |
| • Server Options                               |                                                                                               |              |                         |                  |         |  |  |  |
| Enter settings for the                         | server.                                                                                       |              |                         |                  |         |  |  |  |
| Serve modules w                                | vithout publishing                                                                            |              |                         |                  |         |  |  |  |
| Publish module c                               | contexts to separate XML files                                                                |              |                         |                  |         |  |  |  |
| Modules auto rel                               | load by default                                                                               |              |                         |                  |         |  |  |  |
| Enable security                                | ebug logging (not supported by this Tomcat versi                                              | on)          |                         |                  |         |  |  |  |
| Overview Modules                               |                                                                                               |              |                         |                  |         |  |  |  |
| Markers Propertie                              | es 🏶 Servers × 🏙 Data Source Explorer 🖺 Snippe<br>er at localhost (Stopped, Republish)        | ets          |                         | 日 林 🔾            | ø = @ : |  |  |  |

### JSP 프로그램 작성

#### □ 이클립스 프로젝트 생성 File->New->Dynamic Web Project -> Project Name: HelloJSP

| Ô            | eclipse-workspace2 - Eclipse IDE                                                                                       |                                                 |                                                                                                    |                                                                        | New Dynamic Web Project                                                                                                    | -            | ×                                                                                                    |                |          |
|--------------|----------------------------------------------------------------------------------------------------|-------------------------------------------------|----------------------------------------------------------------------------------------------------|------------------------------------------------------------------------|----------------------------------------------------------------------------------------------------|--------------|----------------------------------------------------------------------------------------------------|----------------|----------|
| File         | Edit Navigate Search Project Run Window<br>New Alt+Shift+N >                                                           | Help                                            | Maven Project                                                                                                    |                                                                        | <b>Dynamic Web Project</b><br>Create a standalone Java-based Web Application or add it to a new or existing Enterprise                                                                                                    | Application. |                                                                                                    |                |          |
|              | Open File<br>Open Projects from File System<br>Recent Files ><br>Close Ctrl+W<br>Close All Ctrl+Shift+W<br>Save Ctrl+S |                                                 | <ul> <li>Maven Project</li> <li>Enterprise Application Project</li> <li>Dynamic Web Project</li> <li>EJB Project</li> <li>Connector Project</li> <li>Application Client Project</li> <li>Static Web Project</li> </ul> |                                                                        | Project name       HelloJSP         Project location       Image: Comparison of the second second seco |              |                                                                                                    |                |          |
| ίως),<br>dh_ | Save As<br>Save All Ctrl+Shift+S<br>Revert                                                                             |                                                 | Project<br>Servlet<br>Session Bean (EJB 3.x)                                                                                                    |                                                                        | Dynamic web module version 4.0 Configuration Default Configuration for Apache Tomcat v9.0                                                                                                    |              |                                                                                                    |                |          |
|              | Move<br>Rename F2<br>Refresh F5<br>Convert Line Delimiters To ><br>Print Ctrl+P                                        | F2<br>F5<br>rs To Ctrl+P<br>Ctrl+P<br>Alt+Enter | F2<br>F5<br>F5<br>Ctrl+P<br>F5<br>F5<br>F5<br>F0lder<br>File<br>F2<br>F5<br>F2<br>F0lder<br>F2<br>F5<br>F0lder<br>F2<br>F2<br>F5<br>F2<br>F0lder                                                                       | Message-Driven Bean (EJB 3.x)<br>Web Service<br>Folder<br>File         | Message-Driven Bean (EJB 3.x) Web Service Folder File                                                                                                    |              | A good starting point for working with Apache Tomcat v9.0 runtime. Additional facets car<br>to add new functionality to the project.<br>EAR membership<br>Add project to an EAR<br>EAR project name: EAR | later be insta | istalled |
| 21           | Import<br>Export<br>Properties Alt+Enter                                                                               |                                                 | Ctrl+N                                                                                                    | Working sets         Add project to working sets         Working sets: | New<br>Select.                                                                                                    |              |                                                                                                    |                |          |
|              | Switch Workspace ><br>Restart<br>Exit                                                                                  |                                                 |                                                                                                    |                                                                        | ? < Back Next > Finish                                                                                                    | Cance        | el                                                                                                    |                |          |

### JSP 프로그램 작성

#### □ 프로젝트에 hello.jsp 소스 코드 추가

| Hereite | 0.                           |                          | -        |                                |                                    |  |  |  |  |
|---------|------------------------------|--------------------------|----------|--------------------------------|------------------------------------|--|--|--|--|
| 4.0     | New                          | >                        | Ľ        | Project                        |                                    |  |  |  |  |
|         | Go Into                      |                          | 19       | File                           |                                    |  |  |  |  |
|         | Show In                      | Alt+Shift+W >            | 3        | Folder                         |                                    |  |  |  |  |
| E       | Сору                         | Ctrl+C                   |          | SQL File                       |                                    |  |  |  |  |
| E       | Copy Qualified Name          |                          | œ        | Annotation                     | 120                                |  |  |  |  |
| G       | Paste                        | Ctrl+V                   | G        | Class                          | New JSP File                       |  |  |  |  |
| x       | Delete                       | Delete                   | C        | Enum                           | JSP                                |  |  |  |  |
| 2       | Remove from Context          | Ctrl+Alt+Shift+Down      | C        | Interface                      | Create a new ISD file              |  |  |  |  |
|         | Build Path                   | >                        | 髩        | Package                        | Create a new JSP me.               |  |  |  |  |
|         | Refactor                     | Alt+Shift+T >            | €°       | Source Folder                  |                                    |  |  |  |  |
|         | Import                       | >                        | -        | Dynamic Web Project            | Enter or select the parent folder: |  |  |  |  |
|         | Export                       | >                        | B        | Enterprise Application Project | HelloJSP/src/main/webapp           |  |  |  |  |
| 1       | Refresh                      | F5                       |          | JavaScript Source File         |                                    |  |  |  |  |
| -       | Close Project                |                          | 0        |                                | e settings                         |  |  |  |  |
|         | Close Unrelated Projects     |                          |          | HTML File                      | build                              |  |  |  |  |
|         | Chantin Damaka Cashanaa dama |                          | 2        | JSP File                       | Y 🕞 STC                            |  |  |  |  |
| 0       | Show in Remote Systems view  | v in Kemote Systems view | 🗯 Filter | 👻 😓 main                       |                                    |  |  |  |  |
|         | Run Ac                       |                          | G        | Listener                       | 🗁 java                             |  |  |  |  |
| the     | Debug As                     | 5                        | G        | Servlet                        | ✓ i≥ webapp                        |  |  |  |  |
| W.      | Profile As                   | 3                        |          | Example                        | MEIA-INF                           |  |  |  |  |
|         | Restore from Local History   |                          | P        | Other Ctrl+N                   | VEB-INF                            |  |  |  |  |
|         | Java EE Tools                | >                        | Г        |                                | File name hellojsp                 |  |  |  |  |
|         | Team                         | ć.                       |          |                                | Advanced SS                        |  |  |  |  |
|         | Compare With                 | >                        |          |                                | Auvaliced >>                       |  |  |  |  |
|         | Configure                    | \$                       |          |                                |                                    |  |  |  |  |
|         | Source                       | >                        |          |                                | () < Back Next > Finish Cancel     |  |  |  |  |
|         | Validate                     |                          |          |                                |                                    |  |  |  |  |
|         | Properties                   | Alt+Enter                |          |                                |                                    |  |  |  |  |

→ 
SHelloISP

### □ 톰캣 서버에 등록하여 실행

■ hello.jsp - 우클릭 - Run on Server

| a IrAX-WS Web Services b IRE system Ubary [IwaSE-17] b IRE system Ubary [IwaSE-17] b IRE system Deary [IwaSE-17] b IRE system Deary [IwaSE-17] b Iray [IwaSE-17] b Iray [IwaS                                                                                                    | 3 clOC(TYPE html)<br>3~chead><br>5~chead><br>6 cmeta charset="EUC-KR"><br>7 ctitesInsert title here8 c/head><br>10 dtody><br>10 felody><br>11 HELIOI<br>12 dtody><br>13 c/head> | itley                                                   | Run On Server Run On Server Select which server to use                                  | ×                 | Run On Server      Add and Remove      HelloJSP is required and cannot be remo | oved from the server            |
|----------------------------------------------------------------------------------------------------|----------------------------------------------------------------------------------------------------|---------------------------------------------------------|-----------------------------------------------------------------------------------------|-------------------|--------------------------------------------------------------------------------|---------------------------------|
| > >> META-INF<br>>>> WEB-INF                                                                                                    |                                                                                                    |                                                         |                                                                                         |                   |                                                                                |                                 |
| ⊴ hello, New<br>⊯ Servers Show In<br>Open<br>Open With<br>Show in Iocal                                                                                                    | ><br>Alt+Shift+W ><br>F3<br>2<br>Terminal                                                                                                    |                                                         | How do you want to select the server?<br>© Choose an existing server                    |                   | Move resources to the right to configure the<br>Available:                     | em on the server<br>Configured: |
| Copy Copy Qualified Copy Qualified D Paste Copy Content Reprove from                                                                                                    | Ctrl+C<br>d Name<br>Ctrl+V<br>Delete<br>Context Ctrl+Alt+Shift+Dawn                                                                                                    |                                                         | O Manually define a new server Select the server that you want to use: type filter text |                   |                                                                                | Adda a                          |
| Mark as Landr<br>Build Path<br>Move<br>Rename                                                                                                    | nark Ctri+Alt+Shirt+Up<br>x<br>F2                                                                                                    |                                                         | Server                                                                                  | State             |                                                                                | = Kemove                        |
| telloipo - HelioSPV<br>while telloipo - HelioSPV<br>while telloipo - HelioSPV | PS<br>><br>2<br>3<br>3<br>3<br>3<br>3<br>3<br>3<br>3<br>3<br>3<br>3<br>3<br>3<br>3<br>3<br>3<br>3<br>3                                                                          | 1 1 Ran on Server Altu Shift X, R<br>Run Configurations | Tomcat v9.0 Server at localhost                                                         | <u>Ea</u> Stopped |                                                                                | Add All >><br>= Temose All      |
|                                                                                                    |                                                                                                    |                                                         | Apache Tomcat v9.0 supports J2EE 1.2, 1.3, 1.4, and Java EE 5, 6, 7, and 8 We modules.  | b Columns         | (2) < Back                                                                     | Hest Finish Cancel              |
|                                                                                                    |                                                                                                    |                                                         | ? < Back Next > Finish                                                                  | Cancel            |                                                                                |                                 |

#### □ 실행결과 확인하기

| Insert title here x +                    |   |   |    |   |   |    |   | - |   | ×   |
|------------------------------------------|---|---|----|---|---|----|---|---|---|-----|
| C ରି 🛈 localhost:8085/HelloJSP/hello.jsp | G | R | to | 8 | ß | ∑≡ | Ē |   | - | ••• |
| HELLO!                                   |   |   |    |   |   |    |   |   |   |     |
|                                          |   |   |    |   |   |    |   |   |   |     |
|                                          |   |   |    |   |   |    |   |   |   |     |
|                                          |   |   |    |   |   |    |   |   |   |     |
|                                          |   |   |    |   |   |    |   |   |   |     |
|                                          |   |   |    |   |   |    |   |   |   |     |
|                                          |   |   |    |   |   |    |   |   |   |     |
|                                          |   |   |    |   |   |    |   |   |   |     |
|                                          |   |   |    |   |   |    |   |   |   |     |
|                                          |   |   |    |   |   |    |   |   |   |     |
|                                          |   |   |    |   |   |    |   |   |   |     |
|                                          |   |   |    |   |   |    |   |   |   |     |
|                                          |   |   |    |   |   |    |   |   |   |     |
|                                          |   |   |    |   |   |    |   |   |   |     |

#### □ 'Starting Tomcat v9.0 Server at localhost' has encountered a problem 에러가 발생 시

| Problem Occurred —                                                                                               | ı ×                                  |                                                            |                                                                                                    |               |                          |                                    |  |  |  |
|----------------------------------------------------------------------------------------------------|--------------------------------------|------------------------------------------------------------|----------------------------------------------------------------------------------------------------|---------------|--------------------------|------------------------------------|--|--|--|
| 'Starting Tomcat v9.0 Server at localhost' has encountered a problem.                                            |                                      |                                                            |                                                                                                    |               |                          |                                    |  |  |  |
| Port 8009 required by Tomcat v9.0 Server at localhost is<br>already in use. The server may already be running in |                                      |                                                            | n<br>ie and other common settings.                                                                                           |               | Publishing               |                                    |  |  |  |
| another process, or a system process may be                                                                      | using the                            |                                                            | Torncat v9.0 Server at localhost                                                                                             |               |                          |                                    |  |  |  |
| port. To start this server you will need to stop the other                                                       |                                      |                                                            | localhost                                                                                                    |               | Modify the server ports. |                                    |  |  |  |
| process or change the port number(s).                                                                            |                                      | mer                                                        | ment: Apache Tomcat v9.0 Port Name                                                                                           | Port Name     | Port Number              |                                    |  |  |  |
|                                                                                                    |                                      | the                                                        |                                                                                                    | ie Browse     | Comcat admin port        | 8005                               |  |  |  |
|                                                                                                    |                                      | lig                                                        | uration                                                                                                    |               | GHTTP/1.1                | 8085                               |  |  |  |
| OK << D                                                                                                    | etails                               | ns                                                         |                                                                                                    |               |                          |                                    |  |  |  |
|                                                                                                    |                                      | pat                                                        | th (i.e. catalina.base) and deploy path. Server must                                                                         | be published  |                          |                                    |  |  |  |
| Port 8009 required by Tomcat v9.0 Server at localhost is                                                         | already                              | ce tr                                                      | netadata (does not modify Tomcat installation)<br>allation (takes control of Tomcat installation)                            |               |                          |                                    |  |  |  |
| in use. The server may already be running in another pr                                                          | ocess,                               | ocat                                                       | tion (does not modify Tomcat installation)                                                                                   |               |                          |                                    |  |  |  |
| or a system process may be using the port. To start this                                                         | server                               | net                                                        | tadata\.plugins\org.eclipse.wst.server.core\tmp0                                                                             | Browse        |                          |                                    |  |  |  |
| you will need to stop the other process or change the port                                                       |                                      | (2.)                                                       | We default value (currently set)                                                                                             |               |                          |                                    |  |  |  |
| number(s).                                                                                                    |                                      |                                                            | webapps                                                                                                    | Browse        |                          |                                    |  |  |  |
|                                                                                                    |                                      | 1 00                                                       |                                                                                                    |               |                          |                                    |  |  |  |
|                                                                                                    |                                      | the                                                        | server.                                                                                                    |               |                          |                                    |  |  |  |
|                                                                                                    | Serve n Publish Module Enable Enable | odules w<br>module c<br>s auto rel<br>ecurity<br>iomcat de | vithout publishing<br>contexts to separate XML files<br>doad by default<br>lebug logging (not supported by this Tomcat versi | an)           |                          |                                    |  |  |  |
|                                                                                                    | Overview Mc                          | dules                                                      | er - & Convers - Y. III: Data Source Evolution - Spinner                                                                     | ets 🛡 Console | P                        | = <b>\$ 0</b> \$ <b>*</b> \$ 1 * 1 |  |  |  |
| Double click                                                                                                    | > 🛱 Tomcat                           | /9.0 Serve                                                 | ver at localhost [Started, Synchronized]                                                                                     |               | -                        |                                    |  |  |  |

#### ■ Errors running builder 'Java Builder' on project 'HelloJSP'. Provider "jar" not found 에러가 발생 시

Eclipse 설치 디렉토리의 eclipse.ini 파일 수정

| 🖾 Multiple problen                                                                                            | ns have –                                                                                                    | $\Box$ $\times$                                                                                                    | File Edit Format View Help                                                                                                    |
|----------------------------------------------------------------------------------------------------|----------------------------------------------------------------------------------------------------|----------------------------------------------------------------------------------------------------|----------------------------------------------------------------------------------------------------|
| Errors occurred during                                                                                        | g the build.                                                                                                    |                                                                                                    | -startup<br>plugins/org.eclipse.equinox.launcher_1.6.400.v20210924-0641.jar<br>launcher.library<br>C:\Users\park\.p2\pool\plugins\org.eclipse.equinox.launcher.win32.win32.x86_64_1.2.400.v20211117-0650<br>-product<br>org.eclipse.epp.package.jee.product                                                                                                    |
| Building                                                                                                    |                                                                                                    |                                                                                                    | -situwspissin<br>C:\Users\park\.p2\pool\plugins\org.eclipse.epp.package.common_4.22.0.20211202-1200                                                                                                    |
| Building                                                                                                    |                                                                                                    |                                                                                                    | launcher.defaultAction<br>openFile<br>launcher.appendVmargs<br><br><br>                                                                                                    |
| [                                                                                                    | ОК                                                                                                    | << Details                                                                                                    | add-modules=ALL-SYSTEM<br>-Dosgi.tequiredJavaVersion=11<br>-Dosgi.dataAreaRequiresExplicitInit=true<br>-Dorg.eclipse.swt.graphics.Resource.reportNonDisposed=true<br>-Xms256m<br>-Xms2048m                                                                                                    |
| Errors occurred during the built<br>Errors running builder 'Java<br>Provider "jar" not found                  | ld.<br>Builder' on project 'H                                                                                                    | elloJSP'.                                                                                                    | add-modules=ALL-SYSTEM<br>-Declipse.p2.max.threads=10<br>-Doomph.update.url=https://download.eclipse.org/oomph/updates/milestone/latest<br>-Doomph.nedirection.index.redirection=index:/->http://git.eclipse.org/c/oomph/org.eclipse.oomph.git/plain/setups/                                                                                                    |
| Print Galacia<br>docess<br>excess<br>Print Galacia<br>excess<br>Cophosed<br>← → ← ↓ ■ + jer → ed<br>♥ Dropbox | h Mare Carp Defen Revails Novi<br>be Originate Texas Nove<br>Originate New Originate New Originate New Originate New Originate New Originate Originate | tern * Open * # Soket all<br>2 Edit # Soket all<br>2 Edit # Soket all<br>2 Edit # Soket all<br>2 Edit # Soket all<br>2 Edit # Soket all<br>0 pen * # Soket all<br>1 Edit # Soket all<br>1 Edit # Soket all |                                                                                                    |
| OneDrive                                                                                                    | configuration                                                                                                    | 2021-02-17 모친 10:22<br>2021-02-17 모친 10:22                                                                                                    | In 11 Col 37 109% Wordows (CBLF) UIE-8                                                                                                    |
| S This PC                                                                                                    | 1 plugins                                                                                                    | 2021-02-17 오전 10:21                                                                                                    | Refeider                                                                                                    |
| 3D Objects                                                                                                    | 🧸 readme                                                                                                    | 2021-02-17 모전 10:21                                                                                                    | File folder                                                                                                    |
| Desktop                                                                                                    | eclipseproduct                                                                                                    | 2020-12-02 오후 11:06                                                                                                    | ECLESCREDUC                                                                                                    |
| Documents                                                                                                    | Cipse.exe                                                                                                    | 2020-12-03 오선 12:05                                                                                                    | Application                                                                                                    |
| Downloads                                                                                                    | ecipserni     ecipserni                                                                                                    | 2021-02-07 오전 10:20 2020-12-03 여자 12:05                                                                                                    | Comparation as                                                                                                    |
| Music                                                                                                    | Call Compactory                                                                                                    | 2020-16-00 2/2 12:05                                                                                                    | capping on the second second se |
| Fictures Pictures                                                                                             |                                                                                                    |                                                                                                    |                                                                                                    |
| III Videos                                                                                                    | ~ <                                                                                                    |                                                                                                    |                                                                                                    |
| 8 items 1 item selected 982 byte                                                                              | 5                                                                                                    |                                                                                                    |                                                                                                    |

### 톰캣에 JSP 프로젝트 배포하기

#### 1. JSP 프로젝트를 war 파일로 Export

- File->Export->Select Web WAR file
- 2. war 파일을 톰캣의 웹루트(webapps)에 저장
- 3. http://localhost:8085/HelloJSP/hello.jsp 접속

| Export                                                                                                    | — 🗆 X                                           | 📕 🛛 🔁 📮 webapps                                                                                                    |                                  |                                                     |
|----------------------------------------------------------------------------------------------------|-------------------------------------------------|----------------------------------------------------------------------------------------------------|----------------------------------|-----------------------------------------------------|
| WAR Export<br>Export Web project to the local file system.                                                                                             |                                                 | File     Home     Share     View       Image: Share     View     Image: Share     View       Image: Share     Image: Share     View       Image: Share     Image: Share     V | Move Copy Delete Rename New Cold | lew item *<br>asy access *<br>Properties<br>History |
| Web project:       HelloJSP         Destination:       C:\Program Files\Apache Software Foundation\Tomcat 9.0\w                                        | <ul> <li>Browse</li> </ul>                      | Clipboard                                                                                                    | Organize Nev                     | v Open Select<br>✓ ひ 𝒫 Search webapps               |
| Target runtime         ✓ Optimize for a specific server runtime         Apache Tomcat v9.0         Export source files         Overwrite existing file | Name<br>docs<br>manager<br>ROOT<br>HelloJSP.war | Type Size<br>File folder<br>File folder<br>File folder<br>WAR File 1 KB                                                                                                    |                                  |                                                     |
| ? < Back Next > Fin                                                                                                    | Insert title                                    | here × +                                                                                                    | 5/HelloJSP/hello.jsp             |                                                     |
|                                                                                                    | HELLO                                           | !                                                                                                    |                                  |                                                     |

### 동적 웹 프로젝트 구조

#### □ Dynamic Web Project 디렉토리 구조

- 🖌 🐸 HelloJSP
  - > Deployment Descriptor: HelloJSP
  - > A JAX-WS Web Services
  - > A JRE System Library [JavaSE-17]
  - > B src/main/java
  - Server Runtime [Apache Tomcat v9.0]
  - › 🗁 build
  - 🗙 🗁 src
    - 👻 🗁 main
      - 🗁 java
      - 👻 🗁 webapp
        - > Description Meta-INF
        - > >> WEB-INF
          - 🗈 hello.jsp

### Lab0

- □ HelloJSP 프로그램을 작성한다.
  - OpenJDK 설치 (**JDK17.0.2**)
  - WAS 설치 (Apache Tomcat9 apache-tomcat-9.0.58.exe)
  - IDE 설치 (Eclipse Jee 2021-12 (eclipse-inst-win64.exe))
  - 환경설정
  - 이클립스를 사용한 JSP 프로그램 작성
- □ Lab0 프로젝트와 배포 파일을 전체적으로 묶어서 보고서(1~2장)와 함께 Lab0\_학번\_이름.zip 압축한 후 elearning에 과제 제출한다.
- □ 보고서에 실행결과 화면을 캡쳐하여 첨부한다.